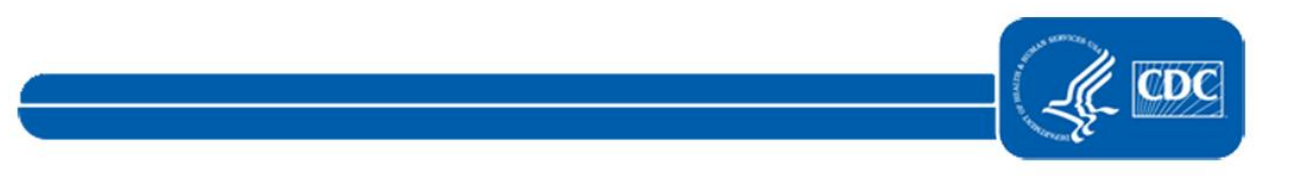

This document is no longer available.

For updated information, please visit the <u>NHSN Urinary Tract Infections (UTI) Events</u> Page.